## 崇明國小線上報到功能說明

## - 、線上報到登入說明

- 二、3/29 (五)上午8時至4/15(一)下午5時止進入「臺南市東區 崇明國民小學113學年度新生登記報到入網」頁面 https://newstd.tn.edu.tw/new/213640#!#1
- 三、於學校頁面中輸入孩子的身分證號、出生年月日與您的手機號碼與輸入手 機收到的驗證碼後按「登入」按鈕。

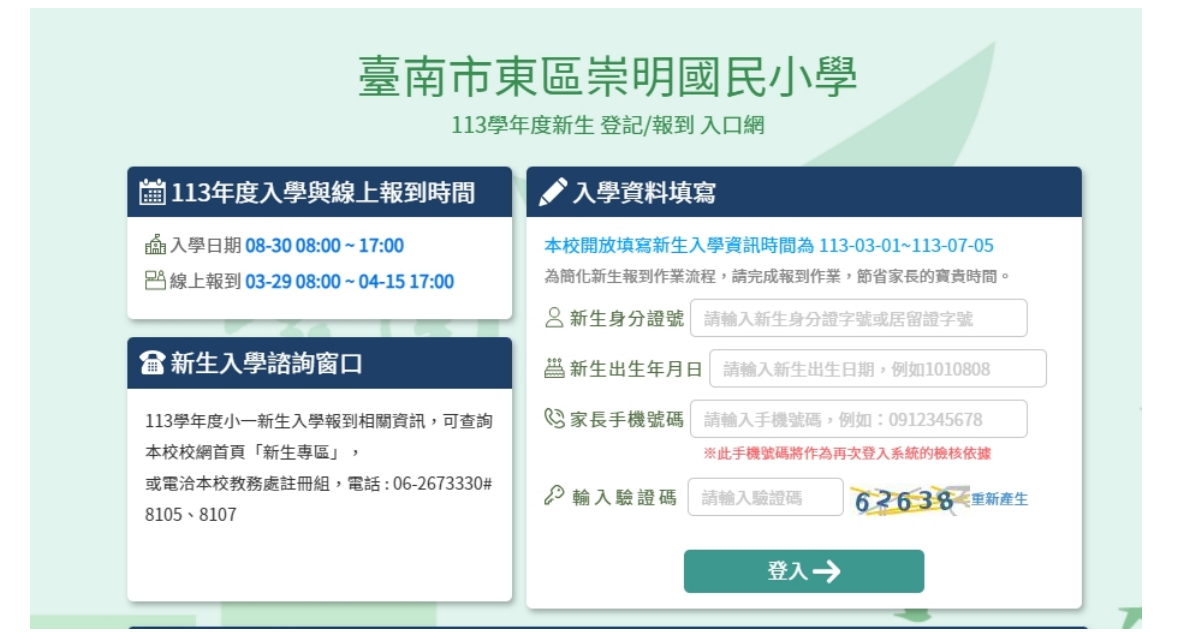

四、初次登入系統會寄發驗證碼到您登入的手機,請將收到的簡訊驗證碼數字填入 「輸入簡訊驗證碼」輸入框中。

| 本校開放填寫新生入學資訊時間為           | 16:28 <b>*</b> =                                 | .ıl 🕈 🕼                    |
|---------------------------|--------------------------------------------------|----------------------------|
| 本校開放新生登記時間為               | <b>(277)</b>                                     | 9                          |
| 為搜集必要資料,請完成登記作業。          | 0911:                                            | 123123                     |
| △新生身分證號 A123456780        |                                                  |                            |
| 当新生出生年月日 1060624          | And interest                                     |                            |
| ⓒ家長手機號碼 0911123123        | and include                                      |                            |
| ※此手機號碼將作為再次登入系統的檢核依據      | -                                                |                            |
| 輸入簡訊驗證碼     請輸入簡訊驗證碼      | And Later                                        |                            |
| 診輸入驗證碼 請輸入驗證碼 26.451 重新產生 | The second                                       |                            |
| 登入→                       | <sup>今9<br/>您的新生線上登記<br/>證碼為:<u>836020</u></sup> | <sup>ξ16:27</sup><br>報到系統驗 |
|                           | 標題<br>+ 訊息                                       | 4                          |

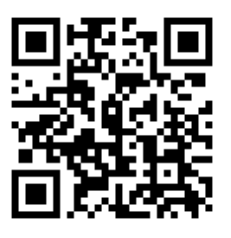

崇明國小 線上報到系統

## 二、線上報到資料填寫說明

 進入報到資料填寫頁面後:
 ①請選擇是否要在「崇明國小報到」或是「無法入學」(出國或到外縣市 就學者適用)
 ②勾選「我已詳讀」
 ②點碼「四口報到」 均和詳비

③點選 「確定報到」 按鈕送出。

| <ul> <li>✓ 臺南市立測試國中小</li> <li>✓ 113學年度新生登記/報到入口網</li> </ul> |                                                       |  |  |  |  |
|-------------------------------------------------------------|-------------------------------------------------------|--|--|--|--|
| 新生姓名:陳一一                                                    | 新生身分證號:B123123123 新生出生年月日:1020901 手機號碼:               |  |  |  |  |
| 1 學意願> 基本資料> 家庭資料                                           | > 緊急聯絡人 1 > 局處問卷 > 入學問卷 > 填寫結果                        |  |  |  |  |
| 〇 我要在 臺南市立測試國中小幸                                            | <b>反到</b>                                             |  |  |  |  |
| 〇 <b>無法入學</b> 請輸入原因                                         |                                                       |  |  |  |  |
| 原因快速選擇: 出國 欲就讀<br>2 <sup>"其他"填寫)</sup>                      | 私立學校 學區搬遷 就讀共同學區學校 申請暫緩入學 保護個案 其他 (畫面上如沒有您的無法入學原因,請選擇 |  |  |  |  |
| □ 我已詳讀:依據法規,本市公:                                            | 立國民小學新生報到必須經過父母雙方或所有監護人同意始得進行,請問本次報到是否已經取得前述人員同意?     |  |  |  |  |
|                                                             | 3 確定報到                                                |  |  |  |  |
|                                                             | <u>با</u>                                             |  |  |  |  |

2. 進入填寫基本資料頁面,以下紅字皆為必填,請務必填寫,填寫完請按
 「暫存,下一步」按鈕。

| ~ | 7                                          |                         | 臺南市立測試國<br>113學年度新生登記/報到入 | 中小                     |     |  |
|---|--------------------------------------------|-------------------------|---------------------------|------------------------|-----|--|
|   | 新生姓名:陳一                                    | 一 已完成 臺南市立測試國中小 報到      | 新生身分證號:B123123123         | 新生出生年月日:1020901 手機     | 號碼: |  |
|   | 入學意願 > 基本資                                 | 資料 > 家庭資料 > 緊急聯絡人 ① > 系 | 司處問卷 > 入學問卷 > 填寫結果        |                        |     |  |
|   | 學生基本資料                                     |                         |                           |                        |     |  |
|   | *中文姓名                                      | 陳——                     | 學生護照<br>英文姓名              | 威妥瑪 > CHEN,I-I         |     |  |
|   | 身分證號                                       | B123123123              | *生理性別/**                  | <u> </u> 102-09-01 ⊆ 生 |     |  |
|   | * 國 籍                                      | 亞洲 ~ 本國籍                | ~ * 出 生 地                 | 請輸入出生地                 |     |  |
|   | *戶籍電話                                      | 請輸入戶籍電話                 | *聯絡電話                     | 請輸入聯絡電記                |     |  |
|   | *戶籍地址                                      | 郵遞區號 □-請選擇- > □-請選擇     |                           | 地址                     |     |  |
|   | *聯絡地址                                      | 聯絡地同戶籍地 郵遞區號 -請選        | 擇- ~ -請選擇- ~ -請選擇- ~      | 請輸入聯絡地址                |     |  |
|   | *學生身份資料                                    | (請確實勾選身份註記或至少勾選         | 【一般學生】)                   |                        |     |  |
|   | 教育部-身分詞                                    | 主記                      |                           |                        | 儲存  |  |
|   | □ 一般學生                                     | C                       | 〕中低收入戶                    | □ 無力給付註冊費              |     |  |
|   | <ul> <li>□ 無力給付營</li> <li>□ 原住民</li> </ul> | 養午餐費                    |                           |                        |     |  |
|   | □外籍生                                       | C                       | 〕海外僑生                     | □ 港澳生                  |     |  |
|   | □邊疆生                                       |                         | □大陸來台依親者                  | □ 資優生                  |     |  |
|   | □ 體育績優                                     | L                       | 」教職員子女                    |                        |     |  |

- 3. 進入家庭資料填寫畫面。
  - 請務必填寫一位家長資料。
  - 如沒有第二位家長資料,請於家長 2 中勾選**無**。
  - 法定監護人:請勾選「同家長1」或「同家長2」,則所填資料會 自動帶入,如所填家長1或家長2的資料非法定監護人,可勾選 「其他」。
  - 填寫完請按 「**暫存・下一步**」按鈕。

| 新生姓名:陳-   | —— 已完成 臺南市立測試國   | 中小報到 新       | 新生身分證號:B12312  | 3123 新生出生年月日:102090                    | 1 手機號碼: |  |
|-----------|------------------|--------------|----------------|----------------------------------------|---------|--|
| 【學意願 > 基本 | 資料 3 > 家庭資料 > 緊急 | 急聯絡人 🚺 > 局處問 | 卷 > 入學問卷 > 填寫編 | 吉果                                     |         |  |
| ※最少需填寫    | 一位家長或監護人         |              |                |                                        |         |  |
| 家長1       | 注益 λ 卅 2         |              | 關係             | *# 100 1                               |         |  |
| 出生年次      | 時期八年日            |              | 同前狀            |                                        |         |  |
| 職業        |                  | ~            | 服務單            | <b>位</b>                               |         |  |
| 職稱        | 請輸入職稱            |              | 住宅電            | 話請輸入住宅電話                               |         |  |
| 公司電話      | 請輸入公司電話          | 分機           | 行動電            | 請輸入行動電話                                |         |  |
| 家長2■無     |                  | 加無家目         | 2 恣約、詰ケ        | ~~~~~~~~~~~~~~~~~~~~~~~~~~~~~~~~~~~~~~ |         |  |
| 姓名        | 請輸入姓名            | 如未必反         | 2 貝科,明石        | -請選擇- ∨                                |         |  |
| 出生年次      | -請選擇- ~          |              | 目前狀            | 況○存○歿                                  |         |  |
| 職業        | -請選擇-            | ~            | 服務單            | <b>位</b> 請輸入服務單位                       |         |  |
| 職稱        | 請輸入職稱            |              | 住宅電            | 請輸入住宅電話                                |         |  |
| 公司電話      | 請輸入公司電話          | 分機           | 行動電            | 話 請輸入行動電話                              |         |  |

- 4. 進入緊急連絡人資料填寫畫面。
  - 需要填寫一位連絡人資料。
  - 請點選「**新增連絡人」**按鈕。

| <ul> <li>✓ 臺南市立測試國中小</li> <li>✓ 113學年度新生登記/報到入口網</li> </ul> |         |                        |           |               |       |             |       |    |
|-------------------------------------------------------------|---------|------------------------|-----------|---------------|-------|-------------|-------|----|
| 新生姓名:                                                       | · 陳一一 i | 已完成 臺南市立測試國中小 報到       | 新生身分證     | 登號:B123123123 | 新生出生的 | 年月日:1020901 | 手機號碼: |    |
| 入學意願 >                                                      | 基本資料    | 3 > 家庭資料 > 緊急聯絡人 1 > 局 | 弱處問卷 > 入學 | 問卷 > 填寫結果     |       |             |       |    |
|                                                             |         |                        |           |               |       |             |       | 新增 |
| 緊 急<br>聯絡人                                                  | 稱謂      | 姓名                     | 電話        | 行動            | 電話    | 電子郵件        |       |    |
|                                                             |         | 尚未言                    | 设定其他聯絡)   | 人,點選按鈕        | i增聯絡人 |             |       |    |
|                                                             |         |                        | 暫存,上一刻    | 步    暫存,下一步   | ₽     |             |       |    |
|                                                             |         |                        |           |               |       |             |       |    |

 可直接點選「帶入監護人1」的資料或是在輸入框中輸入資料 後,點選「儲存」按鈕。

| Y | 7        | 2      | i       | 臺南市立<br>113學年度新生 | 則試國中小<br><sup>登記/報到入口網</sup> |    |       |
|---|----------|--------|---------|------------------|------------------------------|----|-------|
|   | 新生姓名:限   | 新增/修改其 | 其他聯絡人資料 |                  |                              | ×  |       |
|   | 入學意願 > 基 | 帶入監護人1 | 帶入監護人2  |                  |                              | 儲存 | 新增    |
|   | 緊急 稱     | 稱調     | 請輸入稱謂   | □緊急聯絡人           |                              | _  | 11124 |
|   | 聯絡人      | 姓名     | 請輸入姓名   |                  | 電話 請輸入電話                     |    |       |
|   |          | 行動電話   | 請輸入行動電話 |                  | <b>電子郵件</b> 請輸入電子郵件          |    |       |
|   |          |        |         |                  |                              |    |       |
|   |          |        |         |                  |                              |    |       |

 已新增之緊急連絡人資料即會呈現在頁面上,如沒有問題,點選 「暫存,下一步」 按鈕。

| 臺南市立測試國中小<br>113學年度新生登記/報到入口網 |                |                                                      |                      |                               |                            |
|-------------------------------|----------------|------------------------------------------------------|----------------------|-------------------------------|----------------------------|
| 新生姓名<br>入學意願 >                | :陳一一 E<br>基本資料 | <ul> <li>3 &gt; 家庭資料 &gt; 緊急聯絡人 1 &gt; 局別</li> </ul> | 新生身分證號<br>悲問卷 > 入學問卷 | : B123123123 新生出生年月<br>> 填寫結果 | 日:1020901 手機號碼:            |
| 緊 急<br>聯絡人                    | 稱謂             | 姓名                                                   | 電話                   | 行動電話                          | 電子郵件                       |
|                               | 生父             | 陳父親                                                  | 0911123123           | 0911123123                    | chiung@schoolsoft.com.tw 🖋 |
|                               |                |                                                      | 暫存,上一步               | 暫存,下一步                        |                            |
|                               |                | TAINA                                                | N                    |                               |                            |

## 5. 進入局處問卷填寫畫面,填寫完成,點選「**暫存,下一步」**按鈕

● 第二題 選習語文類別為**單選**,無特殊需求者通常選「閩南語」

| ✓ 臺南市立測試國中小 ✓ 113學年度新生登記/報到入口網 |                          |                       |                 |       |  |
|--------------------------------|--------------------------|-----------------------|-----------------|-------|--|
| 新生姓名:陳一                        | 一 已完成 臺南市立測試國中小 報到       | 新生身分證號:B123123123     | 新生出生年月日:1020901 | 手機號碼: |  |
| 入學意願 > 基本資                     | 資料 3 > 家庭資料 > 緊急聯絡人 > 局處 | 問卷 > 入學問卷 > 填寫結果      |                 |       |  |
| 央為向登.<br>一、家長使用的<br>請輸入內容      | 母語(多母語家庭可呈現多語別,如:國語      | 丶閩南語) <mark>必填</mark> |                 | 10    |  |
| 二、選習語文類                        | 別(單選) 🛛 🖄 填              |                       |                 |       |  |
|                                | 54 pk                    |                       |                 |       |  |

第五題新生為兄弟姊妹註記為同班或不同班調查,大部分學生勾選第一項「新生無兄弟姊妹,無註記需求」;
 只有兩位新生為雙胞胎或為同年年頭年尾或早讀晚讀而為同屆學生的兄弟姊妹,才能選擇「同班」或「不同班」。

| 7                                                              | 臺南市立測試國中小<br>113學年度新生登記/報到入口網                                                                                                    |
|----------------------------------------------------------------|----------------------------------------------------------------------------------------------------|
| 五、 <mark>新生為兄弟姊妹註記為同</mark><br>(依據臺南市國民中小學常態編<br>倘臺端於本系統同意相關註記 | <mark>]班或不同班調查</mark> :<br>編班及分組學習補充規定第5點規定略以,兄弟姊妹於同一年級就讀,應由法定代理人於常態編班前依其意願辦理註記,得註記為同班或不同班。)<br>2者,視同同意學校協助於本市常態編班象進行註記,免再填寫同意書 <mark>後填</mark> |
| ○ 新生無兄弟姊妹, 無註                                                  | 記需求。                                                                                                    |
| ○ 同班。<br>○ 天日班。                                                |                                                                                                    |
| ○ 个问班。<br>○ 兄弟姊妹3位以上,非以                                        | 人上需求者,請洽學校處理。                                                                                                    |
|                                                                |                                                                                                    |

6. 進入填寫結果畫面,如果有資料尚未填寫完成,這裡會呈現那些資料還未填寫,請盡可能在4/15(一)前完成。

| <ul> <li>✓ 臺南市立測試國中小</li> <li>✓ 113學年度新生登記/報到入口網</li> </ul> |                                                                                      |                                        |  |  |  |
|-------------------------------------------------------------|--------------------------------------------------------------------------------------|----------------------------------------|--|--|--|
| 新生姓名:陳一                                                     | 一 已完成臺南市立測試國中小報到 新生身分證號:B123                                                         | 23123 新生出生年月日:1020901 手機號碼:            |  |  |  |
| 已完成臺<br>基本資料<br>家庭資料:<br>緊急聯絡人<br>局處問卷:<br>入學問卷:            | <mark>菊市立測試國中小報到,目前填寫狀況</mark><br>尚有 3 項資料未填<br>填寫完成<br>: 填寫完成<br>填寫完成<br>尚有 1 項資料未填 |                                        |  |  |  |
| 本份資料                                                        | 事涉學童入學相關權益,請家長務必依時填寫完成,如有困難<br>共學校留存學生資訊與校務使用,不作為其他用途,亦遵守個<br>販友,上一也。 失販友,其          | 無法完成者,請聯繫學校協助填寫。<br>人資料保護法之規範,請家長安心填寫。 |  |  |  |

7. 進入填寫結果畫面,如果資料皆填寫完成,則畫面上按鈕會呈現「已填寫完
 畢,提交學校」,請點選此按鈕送出。

| <ul> <li>✓</li> <li>✓</li></ul> |                                  |                              |            |  |  |
|----------------------------------------------------------------------------------------------------|----------------------------------|------------------------------|------------|--|--|
| 新生姓名:陳一一 已完成 臺南市立測試國中小 報到                                                                                                    | 新生身分證號:B123123123                | 新生出生年月日:1020901              | 手機號碼:      |  |  |
| 入學意願 > 基本資料 > 家庭資料 > 緊急聯絡人 > 局處問卷                                                                                                    | > 入學問卷 > 填寫結果                    |                              |            |  |  |
| 已完成臺南市立測試國中小報到,目前填寫狀基本資料:填寫完成<br>家庭資料:填寫完成<br>家急聯絡人:填寫完成<br>局處問卷:填寫完成<br>入學問卷:填寫完成                                                                                                    | 況                                |                              |            |  |  |
| 本份資料事涉學童入學相關權益,請家長務必依<br>此資料僅供學校留存學生資訊與校務使用,不作                                                                                                    | 达時填寫完成,如有困難無法完<br>F為其他用途,亦遵守個人資料 | 成者,請聯繫學校協助填寫<br>保護法之規範,請家長安心 | 了。<br>如填寫。 |  |  |
|                                                                                                    | 暫存,上一步                           | を學校                          |            |  |  |
|                                                                                                    |                                  |                              |            |  |  |